# O-SERIES DRYERS PROGRAMMING WITH DEXTERLIVE

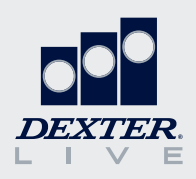

Our O-Series dryers are simple and easy to program using DexterLive.com. This guide will provide an overview of some of the features DexterLive offers and how to create the cycles that fit your location's specific needs.

#### Set-Up an Account and Location

If you don't already have a DexterLive account, it is easy to register at DexterLive.com.

Once you have an account, you can create a new location and customize that location by a specific application. Simply select on-premise laundry as your location type and the application type option will be available.

Tip: If you have multiple applications, you can provide a generic name (e.g., Motel) and use the same custom programs across multiple locations.

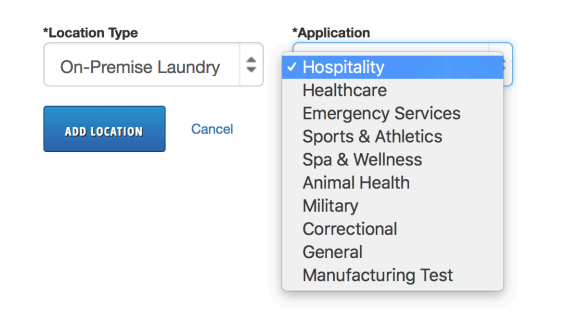

# Add Equipment

Before programming cycles, you need to add equipment. Because functionality differs between model types, it is important to select the right model. You can name your machine, input the serial number, and add the DexterLive ID if you choose. However, this information is not required.

*Tip: To create a generic program to be used in many locations, leave the serial number and DexterLive ID blank.* 

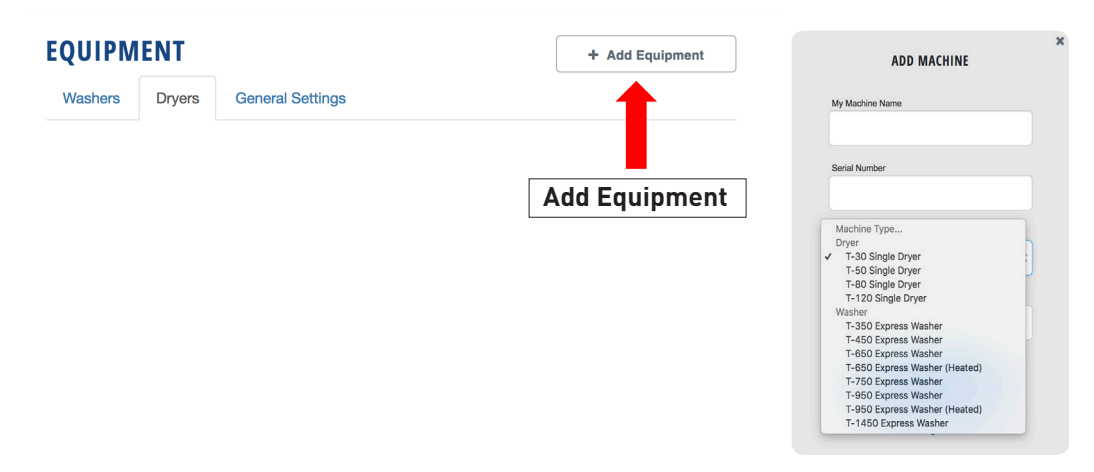

# **General Settings**

General settings will set the global parameters for your location. These parameters will impact all washers and dryers added to that location.

| ment  | EQUIPMENT              |                           | + Ad    | d Equipment |
|-------|------------------------|---------------------------|---------|-------------|
|       | Washers Dryers         | General Settings          |         |             |
|       | General Settings - All | Machine Types             |         |             |
| nming |                        |                           |         |             |
|       | Washers and Dryers     | Machine Display Language  | English | 1           |
|       |                        | End of Cycle Sound        | On      | 4           |
|       |                        | Button Sound              | Off     | 4           |
|       |                        | Display Temperature Scale | °F      | 4           |
|       |                        | Passcode                  | 0000    |             |
|       |                        | View Non-Critical Errors  | On      | \$          |
|       |                        | Time Format               | 12-hour | 4           |

| Setting                  | Options       | Notes                                                                                                    |
|--------------------------|---------------|----------------------------------------------------------------------------------------------------|
| Machine Display Language | Multiple      | Changes the language of cycles, stages, and prompts that are displayed on the control. Individual cycles can still be set for different languages.                      |
| End of Cycle Sound       | On / Off      | Buzzer will sound when cycle is complete.                                                                                                    |
| Button Sound             | On / Off      | Audible feedback when buttons are pressed.                                                                                                    |
| Display Temperature      | °F / °C       | Choose between Fahrenheit or Celsius.                                                                                                    |
| Passcode                 | 0000 – 9999   | Select a code for management screen access                                                                                                    |
| View Non-Critical Errors | On / Off      | Will display errors such as Slow Fill / Slow Drain<br>during cycle. If OFF, these errors will still register in<br>the cycle log, but will not be shown on the display. |
| Time Format              | 12 hr / 24 hr | Changes how time is displayed on the control.                                                                                                    |

#### **Machine Settings**

Most programming functions are available under the individual machine settings. Under this selection, you can review, edit, create, or delete cycles. There even is an option to enable or disable the ability to **add time** to a cycle.

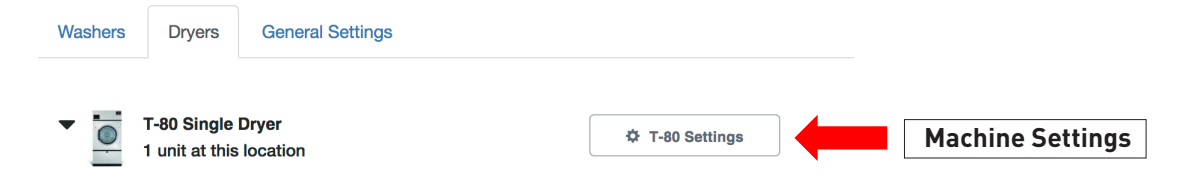

# Cycles

The cycle page allows you to add, edit, copy, delete, or reorder cycles.

|         | CYCLE NAME      | TARGET TEMP | MATERIAL | TARGET        |   |    |   |
|---------|-----------------|-------------|----------|---------------|---|----|---|
| Cycle 1 | Towels          | 190°F       | Cotton   | Auto Dry - 1% | ≡ | ඵ  | 匬 |
| Cycle 2 | Sheets - Cotton | 190°F       | Cotton   | Auto Dry - 5% | ≡ | ළු | 圃 |
| Cycle 3 | Sheets - Blend  | 160°F       | Blend    | Auto Dry - 5% | ≡ | ළු | 圃 |
| Cycle 4 | Simple Cycle    |             |          |               | ≡ |    | 创 |

| Legend       |                  |                                                                                                    |  |
|--------------|------------------|----------------------------------------------------------------------------------------------------|--|
|              | Edit Cycle       | Select anywhere on the cycle description (cycle name, target temp, material, or target) to open the cycle details for editing.                                                                                                    |  |
| =            | Reorder<br>Cycle | Select and hold to move a cycle up or down in the listing. This will change the order it is displayed on the control.                                                                                                    |  |
| 4            | Copy Cycle       | This will duplicate the cycle. <i>Tip: It is easiest to edit an existing cycle instead of creating a new cycle.</i> Copy the cycle that is closest to the cycle you want to create and edit that cycle. If a default cycle doesn't meet your needs, select "Add Cycle" and choose a default cycle from another application. You can always change the cycle name in the edit section. |  |
| Ē            | Delete Cycle     | This will delete an existing cycle.                                                                                                    |  |
| + Add Cycles | Add Cycle        | This will allow you to add a preset cycle from another industry or another location.                                                                                                    |  |

#### Simple Cycle

Simple Cycle is a quick and easy way to set a time dry cycle on the control. Choosing Simple Cycle allows a user to set the time and temperature of a cycle. It is recommended to keep Simple Cycle as an option within the cycle list.

# **Cycle Settings**

A cycle can be edited by selecting on the cycle name in the Cycles page. The name and language can be customized for that specific cycle.

| Cycle 1 | - Towels | Settings |
|---------|----------|----------|
|---------|----------|----------|

| Cycle Name              | Towels           |              |
|-------------------------|------------------|--------------|
|                         |                  |              |
| Language 🜖              | English          | \$           |
|                         |                  |              |
| Anti-Wrinkle Protection | On               | <del>•</del> |
|                         |                  |              |
| Cycle Type              | Auto Dry         | -            |
| Material Ture           | Cotton           |              |
| Material Type           | Cotton           | •            |
| Temperature Recording   | Stage 1: Heating | \$           |
|                         |                  |              |
| Reversing Delay         | Off              | \$           |
|                         |                  |              |

| Setting                    | Options                                                            | Description                                                                                                    |
|----------------------------|--------------------------------------------------------------------|----------------------------------------------------------------------------------------------------|
| Cycle Name                 | User Entered                                                       | Preset cycles come loaded with a name, but the user can customize the name, including using other languages. <b>See</b> <i>tip below for more information.</i>                                                                                                    |
| Language                   | Multiple                                                           | Sets the language prompts for a cycle. This does not<br>change the language displayed in other sections nor does it<br>change the language in DexterLive. <b>See tip below for more</b><br><i>information.</i>                                                                         |
| Anti-Wrinkle<br>Protection | On / Off                                                           | When activated, anti-wrinkle will automatically tumble a<br>load every 5 minutes from when a cycle is complete to when<br>the door is open or for 12 hours after cycle completion. It is<br>important to keep anti-wrinkle ON since it reduces instances<br>of spontaneous combustion. |
| Cycle Type                 | Auto Dry / Time                                                    | Auto Dry cycles will utilize the moisture detection system to<br>determine the moisture level in a load, reducing the risk of<br>overdrying. Auto Dry cycles are programmed based on the<br>type of material being dried. Time cycles can be programmed<br>for time and temperature.   |
| Material Type              | Cotton<br>Blend<br>Wool<br>Delicate<br>Synthetic<br>Ultra-Delicate | The type of material being dried is critical for Auto Dry cycles<br>as it determines the temperature and suggested relative<br>moisture remaining. <b>See table below for temperatures by</b><br><i>material type.</i>                                                                 |

| Temperature<br>Recording | Off / Stages                                     | Records the maximum temperature reached at the desired stage. This is important for certain applications where temperature is critical.                                                                                                    |
|--------------------------|--------------------------------------------------|----------------------------------------------------------------------------------------------------|
| Reversing<br>Delay       | Off<br>30 secs<br>60 secs<br>90 secs<br>120 secs | For reversing dryers, this sets the time for which the tumbler<br>will change directions. For instance, if set to 30 seconds, the<br>tumbler will rotate clockwise for 30 seconds, then reverse<br>and rotate counterclockwise for 30 seconds. |

Tip: If a location has multi-lingual employees, the same cycle can be duplicated and programmed for different languages. For example, in a location with English and Spanish speaking employees, program White Sheets to the desired settings. Copy that cycle, set that cycle language to Spanish, and note the name change to Sabanas Blancas. This will allow all employees to read the necessary prompts and descriptions on the control.

#### Material Type Settings

| Material Type  | Temperature    |
|----------------|----------------|
| Cotton         | 190 °F / 88 °C |
| Blend          | 160 °F / 71 °C |
| Wool           | 140 °F / 60 °C |
| Delicate       | 120 °F / 49 °C |
| Synthetic      | 140 ºF / 60 ºC |
| Ultra-Delicate | No heat        |

# Stages – Auto Dry

Auto Dry cycles are comprised of two stages – a heating stage and a cooldown stage.

| Stage    | Parameters            | Options         | Notes                                                                                                    |
|----------|-----------------------|-----------------|----------------------------------------------------------------------------------------------------|
|          | Temperature           | Preset          | Preset based on material type                                                                                                    |
| Heating  | Auto Dry Level        | 100% - 75%      | Auto Dry level and Moisture Remaining are                                                                                                    |
|          | Moisture<br>Remaining | 0% - 25%        | to program towards a specific dryness level<br>(i.e., 95% dry) or to a moisture remaining<br>level (i.e., 5% moisture remaining). Both<br>numbers are shown to accommodate<br>different industry types. |
|          | Temperature           | Not selectable  | Auto Dry cycles are set for no heat on<br>Cooldown. Any heat during cooldown could<br>impact the moisture content of a load<br>missing the desired target level.                                        |
| Cooldown | Time                  | 2 – 120 minutes | Time in cooldown. Every cycle must include<br>a minimum two-minute cooldown to reduce<br>the risk of spontaneous combustion.                                                                            |

# Stages – Time Dry

Time Dry cycles are typically encompassed of two stages – a heating stage and a cooldown stage. However, time dry cycles also allow you to have multiple heating stages with different temperatures. You can program up to 19 heating stages and 1 cooldown stage.

| Stage     | Parameters  | Options                                       | Notes                                                                                                    |
|-----------|-------------|-----------------------------------------------|----------------------------------------------------------------------------------------------------|
| Heating   | Temperature | No Heat<br>100 ºF – 190 ºF /<br>38 ºC – 91 ºC | Sets the desired temperature for the stage.<br>Temperature is programmable in 5 °F / 3° C<br>increments.    |
|           | Time        | 0 – 120 minutes                               | Maximum cycle time is 120 minutes,                                                                          |
|           | Temperature | Not selectable                                | Time Dry cycles are set for no heat on<br>Cooldown.                                                         |
| Cooldown  | Time        | 2 – 120 minutes                               | Every cycle must include a two-minute<br>minimum cooldown to reduce the risk of<br>spontaneous combustion.  |
| Add Stage |             |                                               | Adds a heating stage. The stage that is added is a direct copy of the last heating stage and can be edited. |

### **Optional Settings: Add Time**

These settings will only apply to that specific model type. For instance, optional settings for the T-80 will not apply to a T-50. These will need to be set individually by model.

| <u>о</u> Т-    | 80 SINGLE DR                 | YER                       |                             |               |
|----------------|------------------------------|---------------------------|-----------------------------|---------------|
| Cycles         | Optional Settings            |                           |                             |               |
| Settings for A | II Cycles on the T-80 Single | e Dryer. These settings w | rill be applied to only thi | s model type. |
|                |                              |                           |                             |               |
| Add Time Opti  | on                           | On                        | \$                          |               |

DexterLive can control time adjustment options for the end user. Turning Add Time off would restrict users from adding time once a cycle is complete or during a cycle.

#### Programming

Once all cycles are set, the programming file **(called userconfig.xml)** can be downloaded following the instructions on the programming tab DexterLive.com.

| Equipment   | PROGRAM YOUR MACHINES                                                                                                    |
|-------------|----------------------------------------------------------------------------------------------------|
| Users       | 1 Configure Settings with DexterLive.com<br>A Add or select a location.                                                                                                    |
| Programming | B. Add machines or edit machine settings in Equipment. Note: All settings will be saved in your DexterLive account for future modifications.                                                                                                    |
|             | 2 Download Programming File<br>A. Click to download programming file.<br>B. Rename (based on your internet browser) the file to<br>"userConfig.xml".<br>Note: Machine programming will not occur using a<br>different file name than "userConfig.xml". |

At the machine, you can enter management view by pressing up on the idle screen.

| Ready            | Select cycle<br>Minutes |
|------------------|-------------------------|
| Management View  |                         |
| 1 - White Towels | 34                      |
| 2 - Color Towels | 23                      |
| 3 - White Sheets | 32                      |
|                  |                         |

Simply insert the USB, scroll to Import User Data, and begin using your customized dryer cycles.

#### Programming Mode A Edit Cycles Cycle Log Error Code Log Download Cycle & Error Log Import User Data

# Notes

| <br> |
|------|
| <br> |
|      |
|      |
|      |
|      |
| <br> |
|      |
|      |
|      |
|      |
|      |
|      |
| <br> |
|      |
|      |
|      |
|      |
| <br> |
|      |
|      |
| <br> |
|      |
|      |
|      |
|      |
|      |
| <br> |
|      |
|      |
|      |
| <br> |
| <br> |
| <br> |
|      |
|      |
| <br> |
| <br> |
|      |
|      |
|      |
|      |
| <br> |
|      |
|      |
|      |
| <br> |
| <br> |
|      |
|      |
|      |
|      |